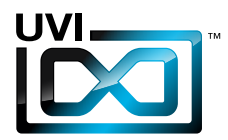

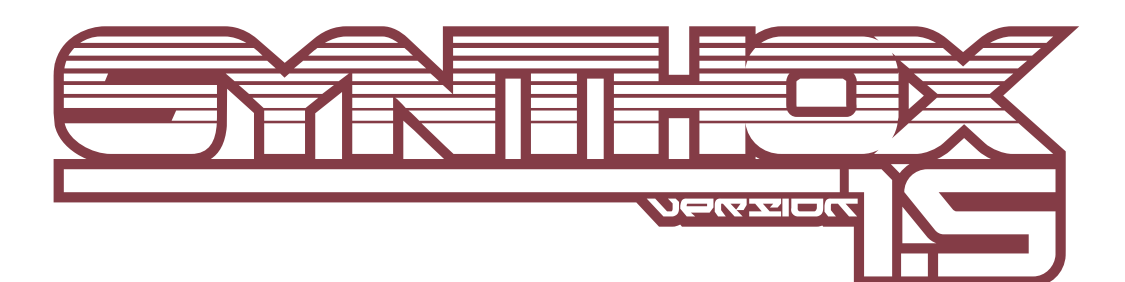

# Software User Manual

Version 1.5 R02 EN150424

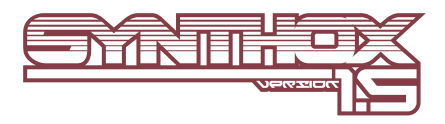

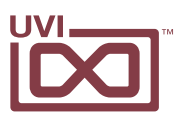

# End User License Agreement (EULA)

### Do not use this product until the following license agreement is understood and accepted. By using this product, or allowing anyone else to do so, you are accepting this agreement.

Synthox (henceforth 'the Product') is licensed to you as the end user. Please read this Agreement carefully. You cannot transfer ownership of these Sounds and Software they contain. You cannot re-sell or copy the Product.

#### LICENSE AND PROTECTION

#### 1. License Grant

UVI grants to you, subject to the following terms and conditions, a non-exclusive, non-transferable right to use each authorized copy of the Product.

The product is the property of UVI and is licensed to you only for use as part of a musical performance, live or recorded. This license expressly forbids resale or other distribution of the sounds and software included in the Product or their derivatives, either as they exist on disc, reformatted for use in another digital sampler, or mixed, combined, filtered, resynthesized or otherwise edited, for use as sounds, multi-sounds, samples, multi-samples, wavetables, programs or patches in a sampler, microchip or any hardware or software sample playback device.

You cannot sell the Product content or give it away for use by others in their sampling or sample playback devices. In the event UVI terminates this agreement due to your breach, you agree to return the original and all other copies of the software and documentation to UVI.

UVI reserves all rights not expressly granted to herein.

#### 2. Protection of Software

You agree to take all reasonable steps to protect the product and any accompanying documentation from unauthorized copying or use. You agree not to modify the product to circumvent any method or means adopted or implemented by UVI to protect against or discourage the unlicensed use of copying of the Product.

#### 3. Ownership

As between you and UVI, ownership of, and title to, the enclosed digitally recorded sounds (including any copies) are held by UVI. Copies are provided to you only to enable you to exercise your rights under the license.

#### 4. Term

This agreement is effective from the date you open this package, and will remain in full force until termination. This agreement will terminate if you break any of the terms or conditions of this agreement. Upon termination you agree to destroy and return to UVI all copies of this product and accompanying documentation.

#### 5. Restrictions

Except as expressly authorized in this agreement, you may not rent, sell, lease, sub-license, distribute, transfer, copy, reproduce, display, modify or time share the enclosed product or documentation.

#### 6. Hardware

The accompanying USB flash media is only guaranteed in it's original state, as an installation medium for the Product. Any variance from this use including but not limited to deleting, altering or adding data, reformatting the media or any physical alteration of the device will void its warranty. If the media is found to have a physical or manufacturing defect please contact our support department (http:// www.uvi.net/contact-support).

©2015 UVI. All rights reserved. All trademarks are the property of their respective owners

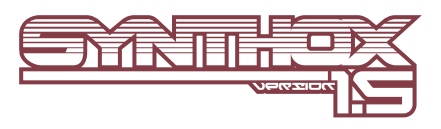

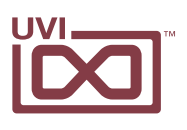

# Table of Contents

| Introduction                        | .4  |
|-------------------------------------|-----|
| System Requirements                 | 5   |
| Installation                        |     |
| Step 1: Register Your Serial Number | 6   |
| Step 2: Activate Your License       | .7  |
| Step 3: Install Your Instrument     | .8  |
| Step 4: Load Your Instrument        | 9   |
| User Interface                      |     |
| Edit Page                           | .10 |
| Mod Page                            | .12 |
| Arp Page                            | .13 |
| Presets                             | .14 |
| UVI Workstation: Tips and Tricks    | .15 |
| Links                               | .16 |
| Credits and Thanks                  | .17 |

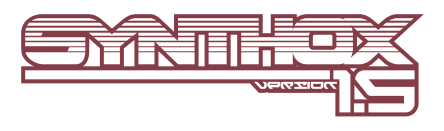

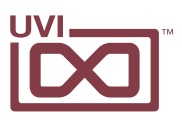

# Introduction

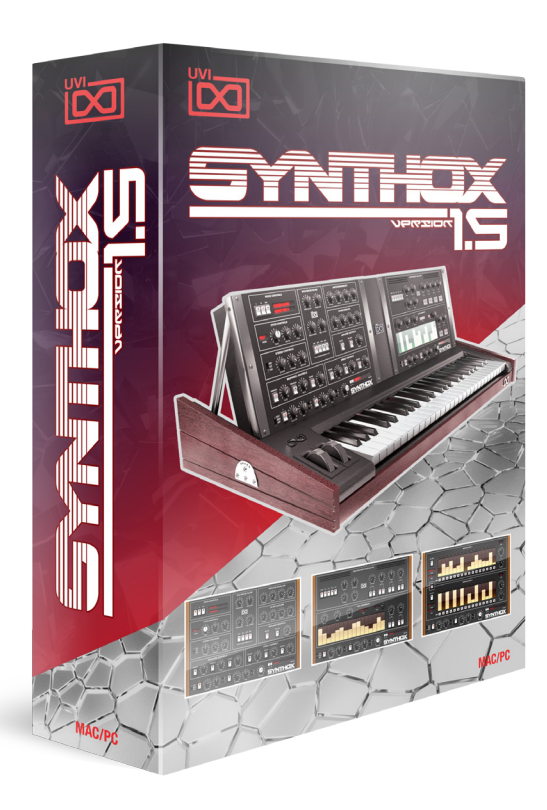

#### Synthox 1.5

New in version 1.5! Now includes a deep sampling of the rare Elka EK-44 FM synthesizer, an expanded patch library, and dramatically faster load-times.

The raw analog power of the Elka Synthex returns in Synthox 1.5, this time as a versatile hybrid Analog/FM workstation! Synthox features a dual-layer architecture which lets you freely mix raw waves from the Synthex and EK-44 for a wild new range of sonic possibilities. Both synths were fully serviced then deeply multi-sampled to give you a complete range of raw waveforms, noise oscillators and custom patches with the authentic hardware character.

A widely regarded and increasingly rare analog synthesizer, the Synthex (1981-1985), comes from Italian manufacturer Elka and was made famous in part by Jean Michel Jarre. The unique

oscillator design and lush filters in this synth pack a distinctly thick and raw sound. As these machines become older finding working units has become increasingly difficult. Now, Synthox 1.5 brings you the very best of this instrument in a convenient and extraordinary sounding soft-synth.

Also included in Synthox 1.5 is a deep sampling of the Elka EK-44 (1986). A rare 4-operator FM synth based around Yamaha's YM2203 chips, the EK-44's raw digital sound palette makes a brilliant counterpoint to the Synthex and can lead to some truly unique sounds. From thick and sizzling textures to funky analog tones, digital bells and everywhere in-between, Synthox 1.5 is a fantastic instrument for those looking to draw on the classic 80's sound of Elka.

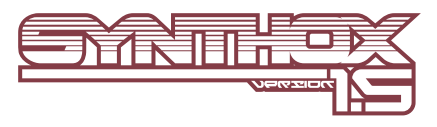

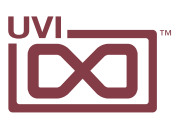

# System Requirements

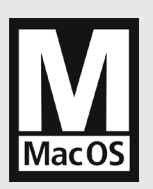

**Compatibility** Audio Units, VST, MAS, AAX, RTAS or standalone UVI Workstation 2.5.11 or higher

## **Minimum System Requirements**

- Intel CPU
- 4 GB of RAM (8 GB+ recommended)
- 2 GB of disk space
- Mac OS X 10.7 or higher
- iLok account (free, dongle not required)

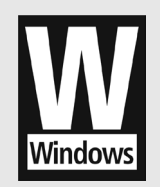

**Compatibility** VST, AAX, RTAS or standalone UVI Workstation 2.5.11 or higher

### **Minimum System Requirements**

- Core Duo or faster
- 4 GB of RAM (8 GB+ recommended)
- 2 GB of disk space
- Windows 7 or higher
- iLok account (free, dongle not required)

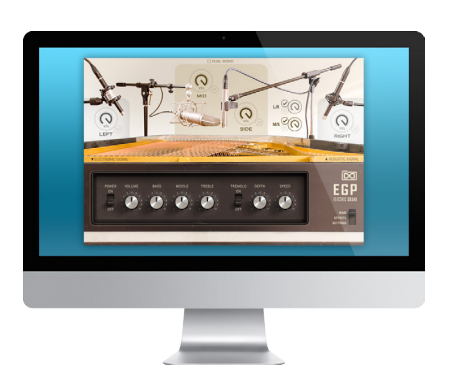

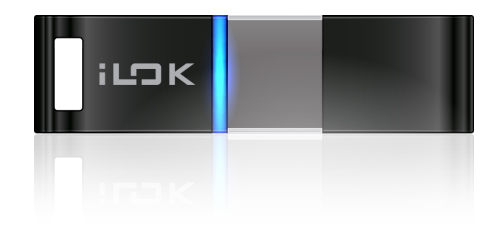

# Authorize the Way You Want

Your license allows 3 concurrent authorizations on any combination of computers and iLok dongles. License management is a simple drag-and-drop process done through iLok License Manager. Visit ilok.com/ 🗹 to download iLok License Manager and create your free account.

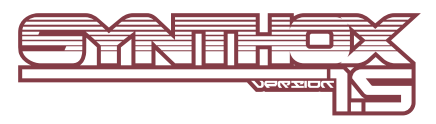

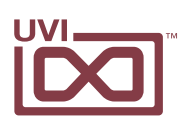

1

# Step 1 Register Your Serial Number

- ▶ You must have an account on uvi.net/ Z and ilok.com / Z prior to registration
- If you purchased a physical version of this product, your serial number is located on the inside of the box
- ▶ If you purchased an electronic version of this product, your serial number will be included in a confirmation email
- You can see a list of the products you've registered and their serial numbers anytime at uvi.net/my-products

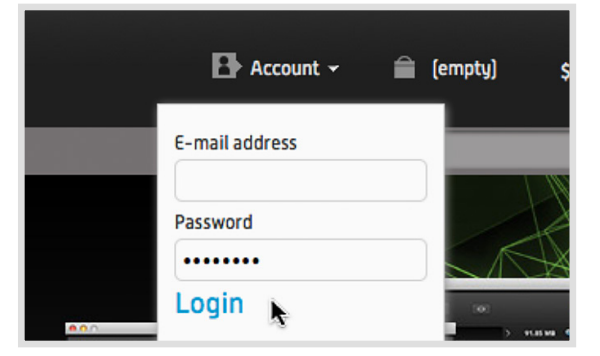

1. Login to your account on uvi.net/

2. Navigate to the 'Product Registration' page

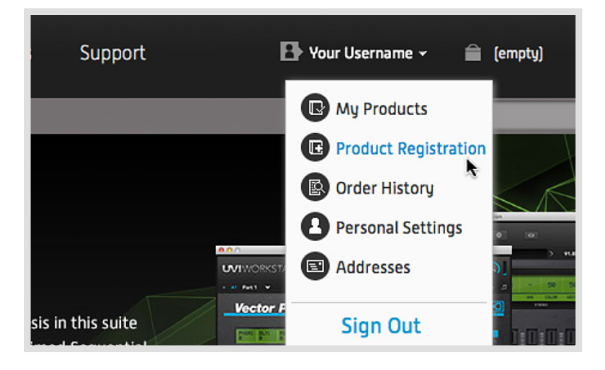

3. Enter your details and click 'Register'

Upon completion a new license will be deposited in your iLok account

|                 | Store         | Soundware    | Software | Artists  | Support |
|-----------------|---------------|--------------|----------|----------|---------|
| Home » My Acco  | unt » Product | Registration |          |          |         |
| Prod            | uct           | Regist       | ratior   | ٦        |         |
| Serial Nu       | mber *        |              |          |          |         |
| *Pequired field | U             |              |          | Register | Þ       |

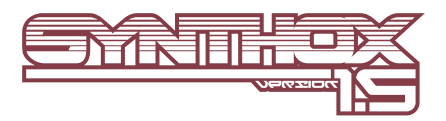

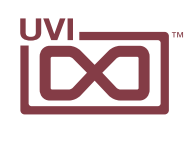

# Step <a>2</a> Activate Your License

- ▶ iLok License Manager is required for activation, download the newest version at ilok.com/ilm.html 🗹
- Your license allows up to 3 concurrent activations on any combination of iLok dongles and computers
- Activations can be moved between devices at anytime
  - 1. Launch iLok License Manager

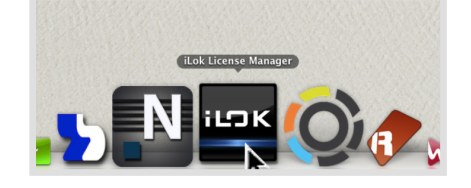

iLDK License Manager

Sign In

- 2. Login to your account
- 3. Click the 'Available' tab
- 4. Drag the license to your computer or an iLok dongle
- 5. Click 'Ok' to confirm the activation

The process is complete, your device is now authorized

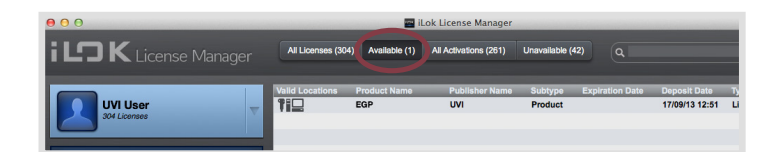

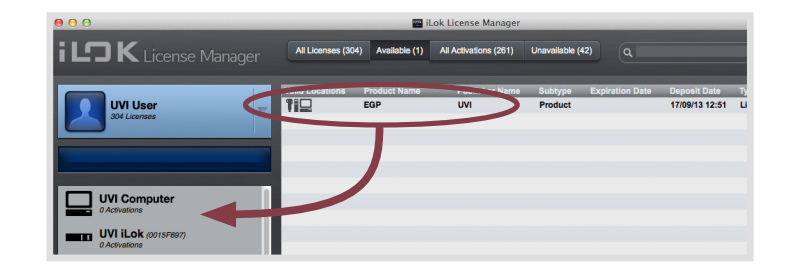

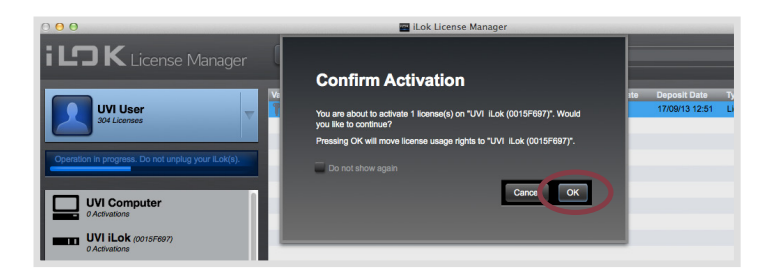

- » To see how many authorizations you have left simply select the license and click 'Show Details'
- » To deactivate your license, right-click it and select 'Deactivate' doing so will return your license to the 'Available' tab

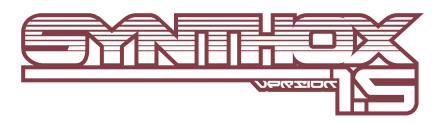

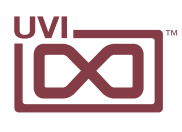

# Step 3 Install Your Instrument

- UVI Instruments can be stored anywhere on your system
- Storing your instruments on a fast drive will improve performance
- Your instruments can be downloaded at any time from uvi.net/my-products
  - Create a folder on your computer and place your UVI Instruments in it Once this is done we need to tell UVI Workstation where to find your instruments. We do this by creating a watch folder, follow the steps below to create your own:
  - 2. Open UVI Workstation
  - 3. Click the Settings page
  - 4. Click the 'Sound Banks' tab
  - 5. Click the '...' button and select the folder where you've placed your instruments
  - 6. Restart UVI Workstation and open the Browser

Your instruments will be available under the 'Soundbanks' tab

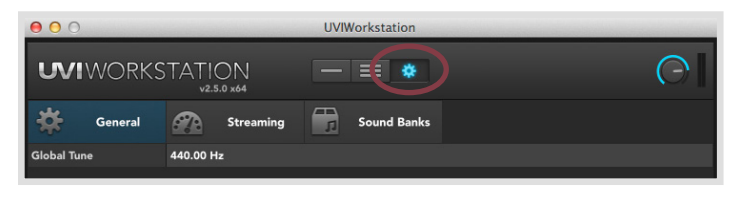

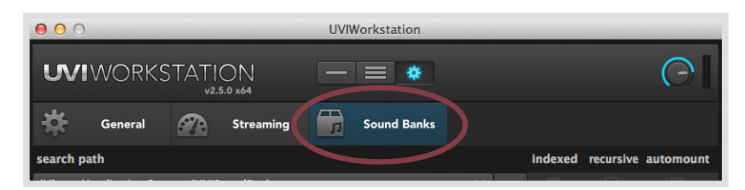

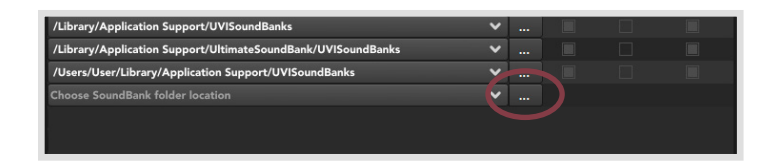

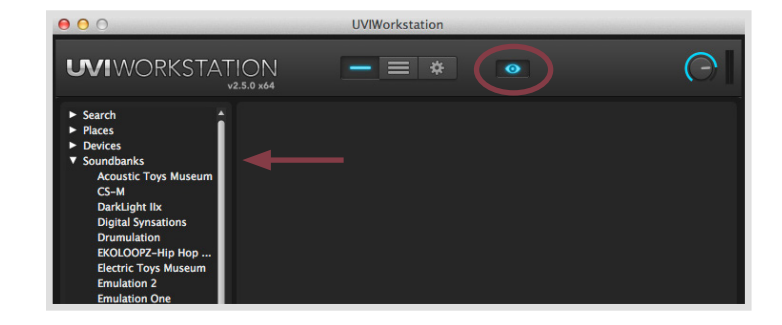

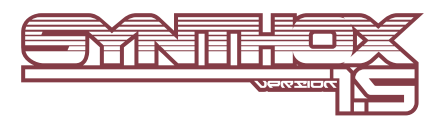

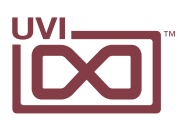

 $\bigcirc$ 

# Step 4 Load Your Instrument 1

- UVI Workstation is required to run UVI Instruments
- The newest version of UVI Workstation can be downloaded free at uvi.net/downloads 2
- UVI Workstation can be run as a standalone program or as a virtual instrument from within your DAW of choice

000

**WIWORKSTATION** 

1. Open UVI Workstation

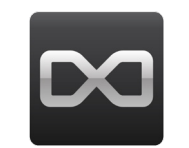

UVIWorkstation

= \*

- 2. Click the Browser icon
- 3. Open the Sound Banks tab
- 4. Select a product, in this example we'll choose Vector Pro, then select an instrument and patch

Double-click the patch to load it

5. The UI appears and you're ready to jam!

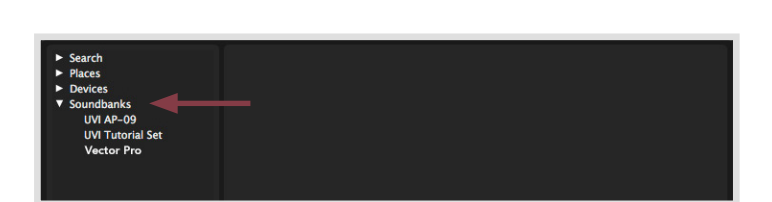

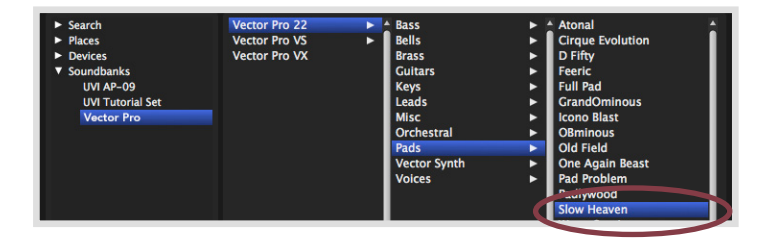

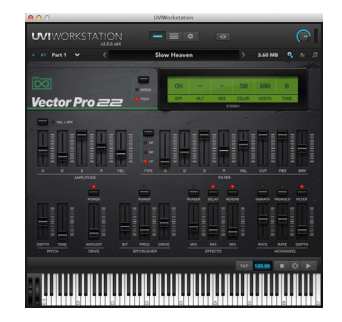

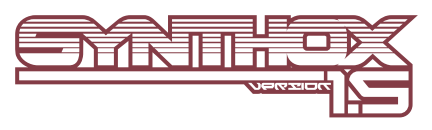

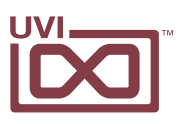

# Edit Page

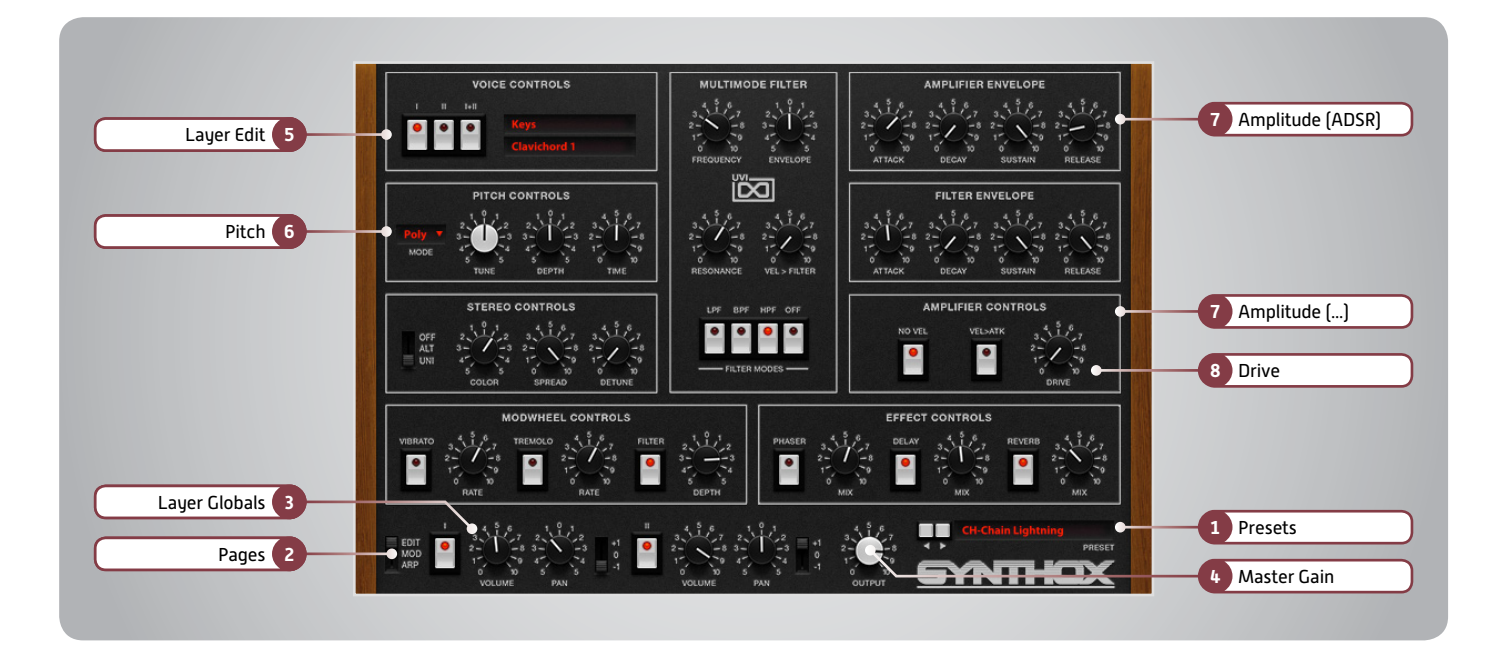

The UI is divided into three pages; [Edit], [Mod] and [Arp]. Primary controls such as amp, filter, stereo, pitch and effects are available on the [Edit] page. Clicking the [Mod] button at the top of the interface reveals the second page of controls containing the LFO and Step Modulator. The final [Arp] page presents an independent arpeggiator for each layer.

### Main

#### 1 Presets

Select a global preset from the pulldown menu or browse them with the Prev/Next arrows

2 Pages

Change the current page by selecting one of the 3 options; Edit, Mod or Arp

- 3 🕨 Layer Globals
- » On/Off Toggle
- » Volume
- » Pan
- » Octave [+1, 0, -1]
- 4 🕨 Master Gain

Set the Output Gain for the instrument

### **Basic Controls**

#### 5 🕨 Layer Edit

- » Edit 1 | Edit 2 | Edit All Choose to edit layers 1 or 2 seperately or simultaneously
- » Wave Menu Choose the wave category in the first row and the wave in the second

#### 6 🕨 Pitch

» Mono

Toggle between Mono and Poly voicing **\* Tune** 

- Adjust the pitch in Semitones/Cents
- Depth
  Adjust the Portamento depth
  Time
  - Set the Glide time

#### 7 Amplitude

»

- ADSR Attack / Decay / Sustain / Release envelope for the Amplitude section
- No Velocity
  Sets all incoming notes to max velocity
- » Velocity > Attack Modulates attack amount based on incoming note velocity. Low velocities result in long attacks; high velocities result in short attacks.
- 8 Drive
- Amount
  Sets the amount of drive

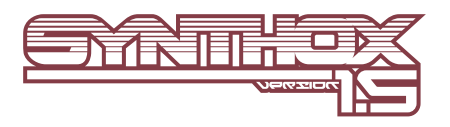

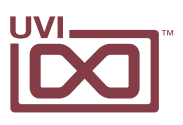

# Edit Page [continued]

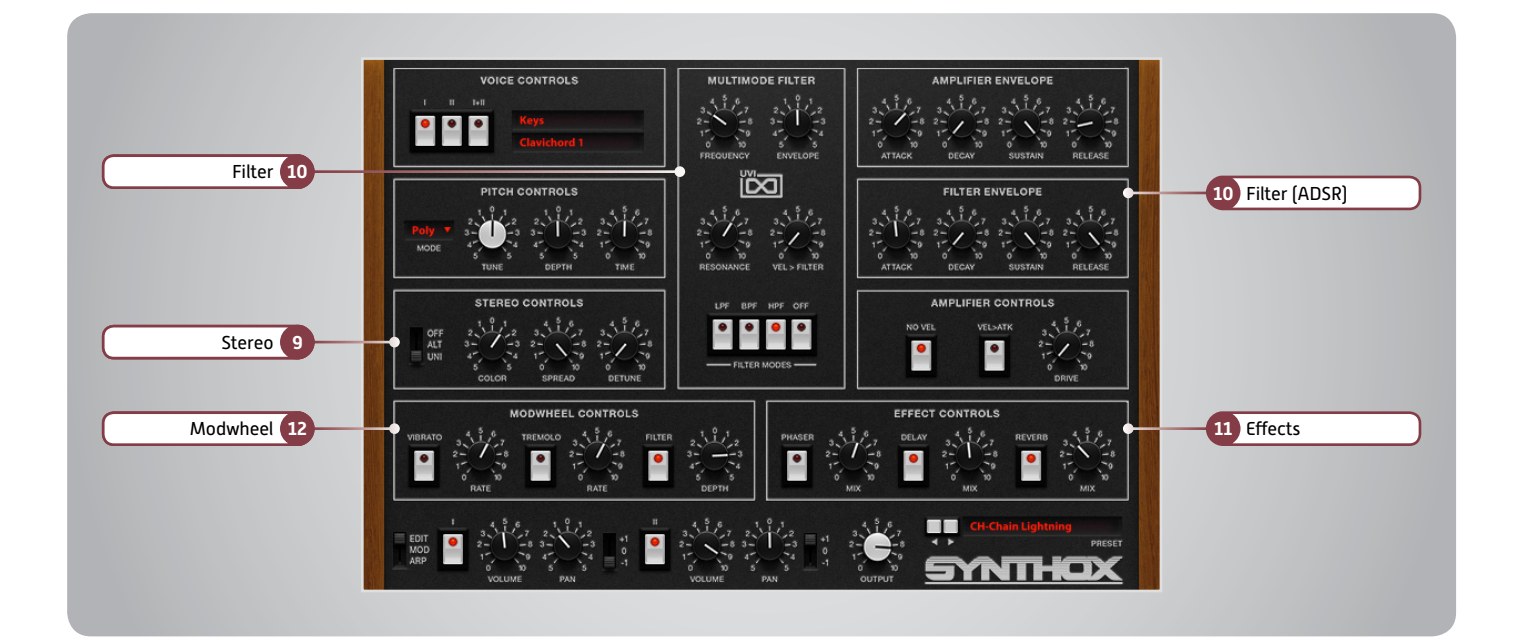

## Basic Controls (continued)

- 9 🕨 Stereo
- » Mode
  - Off / Alternate Pan / Unison
- » Color Shifts color based on adjacent samples
- » Spread Change the stereo width
- » Detune UNI Mode Only: setunes layers

10 🕨 Filter

» ADSR

»

Attack / Decay / Sustain / Release envelope for the Filter section

- Frequency
  Filter cutoff frequency
  - Envelope Modifies the amount of ADSR envelope to be applied to the Filter
- » Resonance Adjust the resonance (Q) of the Filter
- » Vel > Filter
  Adjust the Velocity > Filter sensistivity
  » Filter Modes
- Choose Filter mode; High Pass, Band Pass, Low Pass or OFF

#### 11 Effects

» Power/Amount

Choose from Phaser, Delay, and Reverb (additional controls available in the Effects page of UVIWS and MF)

#### 12 Modwheel

»

Power/Amount Easily route your controllers Modwheel to control common parameters such as Vibrato, Tremolo and Filter Depth

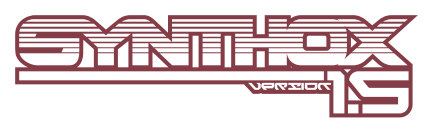

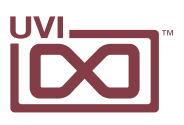

# Mod Page

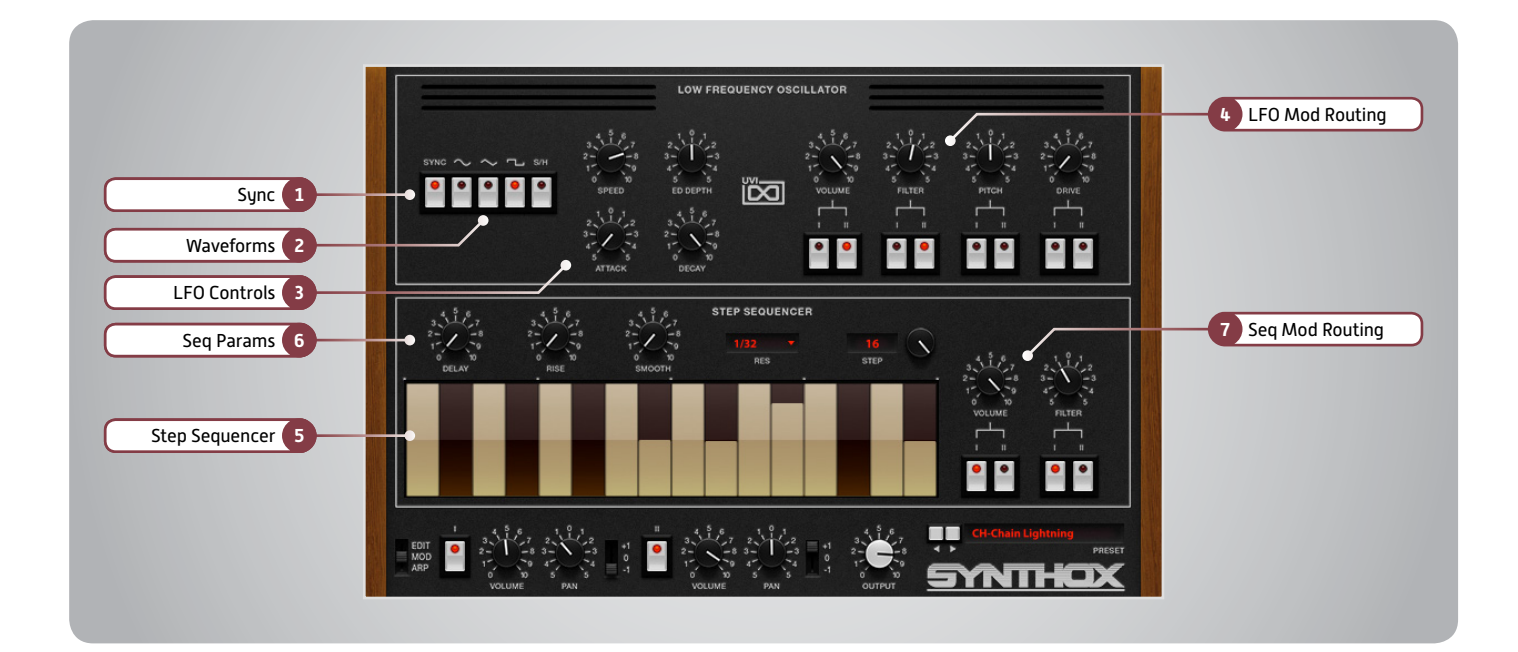

### LFO

#### 1 🕨 Sync

Enable/Disable LFO sync to Host Tempo

#### 2 **Waveforms**

Choose LFO waveform; Sine, Triangle, Square or Sample & Hold

#### 3 LFO Controls

#### » Speed

Change the LFO Speed

» EG Depth Adjusts the amount of Attack and Decay to be applied to the LFO

» Attack Attack time for the Speed envelope

» Decay Decay time for the Speed envelope

#### 4 **Mod Routing**

Control the amounts of LFO modulation to be applied to various parameters including; Pitch, Drive, Volume and Filter

### Step Modulator

#### 5 Step Sequencer

Interactive editor for programming sequenced modulations; bar height equals mod amount

#### 6 🕨 Seq Params

#### » Delay

Delay time to activate first step

#### » Rise

Time to activate step with a smooth transition

#### » Smooth

Interpolates values between adjacent steps to smooth parameter modulation for a custom LFO effect

#### » Res

Change the sequencers step length **»** Steps

Change the amount of steps for the sequencer to play

#### 7 Mod Routing

Control the amounts of modulation to be applied to various parameters including; Volume and Filter

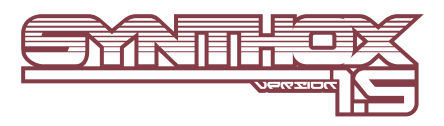

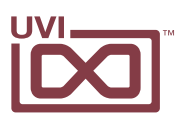

# Synthox - Arp Page

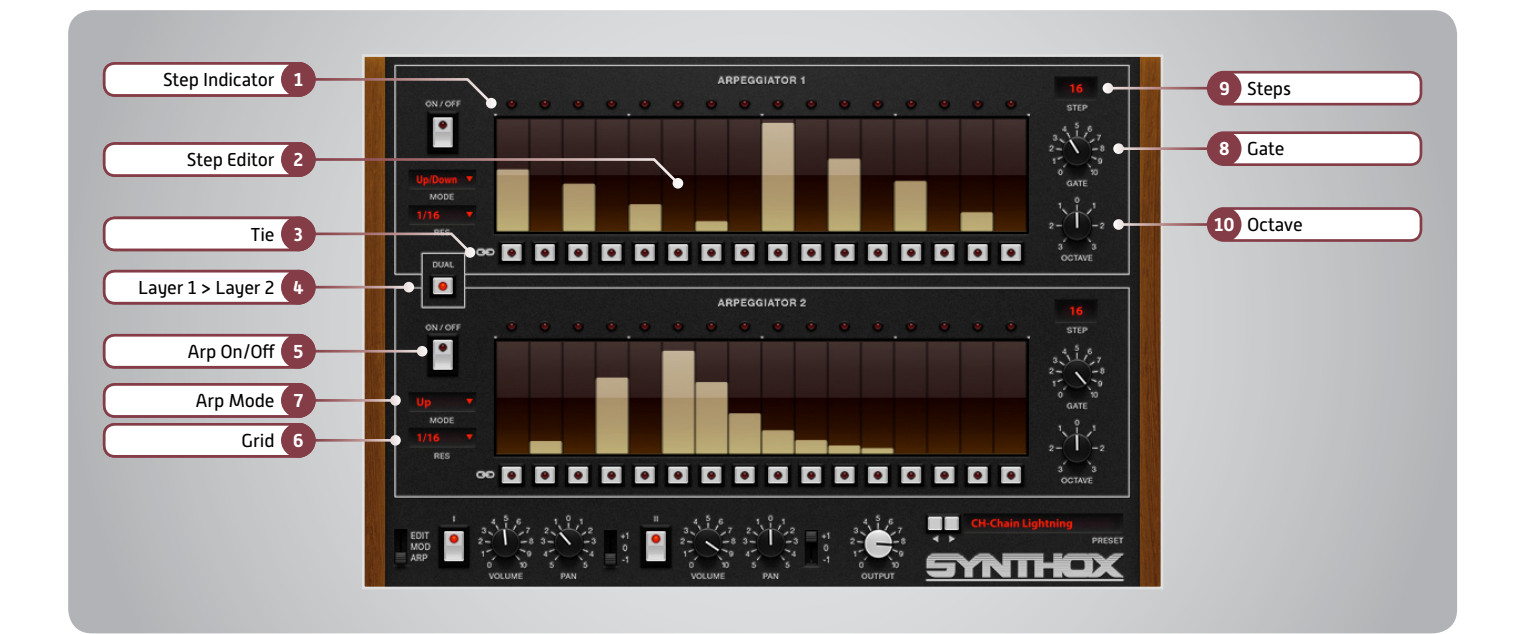

- 1 Step Indicator LED lights up when step is triggered
- 2 Step Editor 16-step sequencer; affects Velocity
- 3 🕨 Tie

When active, step inherets Velocity from the previous step

4 ▶ Layer 1 > Layer 2

When active, Arpeggiator 1 affects both layer 1 and layer 2 (whereas when disabled each Arp modifies its corresponding layer only) 5 Arp On/Off Toggle the Arpeggiator On/Off

6 **Grid** Change the step length

7 Arp Mode Select Up, Down, or Up and Down

8 Gate Change the step length (knob value ranges from zero to the tracks Resolution setting)

9 🕨 Steps

Sets the Arpeggiators step length

10 Cctave Set the pitch range of the Arpeggiator

in Octaves

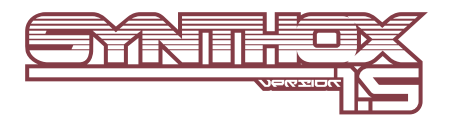

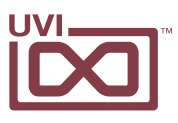

# Presets

00-Init

#### Arpeggios

AR-Analog Heart AR-Back in Time AR-FM A Sonic AR-FM Busy Pad **AR-FM G Stars** AR-FM Jarre **AR-FM Minimal Beat** AR-FM Mix Down AR-FM Multi Arn AR-FM Paradise **AR-Hybrid Cinematic** AR-JMJ Double Arp **AR-Pop Cornox** AR-Rythm and Arp **AR-Space Caroussel** AR-Synthoxerone **AR-Universe Sound** AR-Wonderland AR-7 Plane Airlines AR-Zamundsens Axel

#### Bells

BL-BellKa BL-Brush Bells BL-FM Bell Template BL-FM Mixed Bells BL-FM Tremobe BL-FM Tubular BL-Happy New Year BL-Hybrid Bells 1 BL-Hybrid Bells 2 BL-Hybrid Express BL-Hybrid Express BL-Hybrid Polybells BL-Little Porta BL-Paper Bell

#### Brass

BR-B11 Wah brass BR-B17 Brass I BR-B18 Brass II BR-B19 Brass III BR-Brasspeggios BR-FM Brass Template BR-FM Duosonix BR-FM Kingdom BR-FM Soft Large BR-FM Transonic BR-Grace Brass BR-Hybrid Brass BR-Velvet Aurora

#### wBass

**BS-Bottom B** BS-FM Bass Template **BS-FM Basstress BS-FM** Creative Wheel **BS-Funky Sub BS-Kev Bassic** BS-One Finger Analog **BS-Ring Modus BS-Skream Lexx BS-Synthoxico BS-TB** Inspiration **BS-Ultra Funk BS-Weird One BS-Wheel Control BS-Wheelex BS-Whistle Sub BS-ZanziBass** 

#### Chords

**CH-Chain Lightning** CH-Circuit Jumper CH-Determination CH-FM Cap Andy **CH-FM** Invaders **CH-FM** Polysone **CH-FM Puck Monster** CH-FM Rose Valey **CH-FM Silex** CH-FM Step Pad **CH-FM Stepvolution** CH-FM The Palace CH-FM Triade CH-FM Wheel Me **CH-Hybrid Moving** CH- Jack Sail Air CH-Lunar Scarab CH-Omni Step CH-Union Jacking CH-Use your Wheel CH-Variator **CH-Vulcan Trampoline** 

#### FX

FX-FM Coach O New FX-Framheim Wind FX-Park Six More FX-Terra Novox FX-The Bomb

#### Keyboards

KB-B15 Tremolo piano KB-B23 Church organ KB-B24 Reed organ KB-B25 Electric organ KB-B30 Metallic piano KB-B31 Pianet

KB-B32 Funky Clav KB-B33 Clavichord I KB-B34 Clavichord II KB-B35 Clavinet KB-B36 Electric Piano I KB-B37 Electric Piano 2 KB-B38 Chimes KB-B39 Vibes **KB-Dream Hes Beck KB-Dulce** Organ **KB-FM** Cosmopolis **KB-FM** Orphing Wheel KB-FM Piano Template **KB-FM** Power Keys **KB-FM** Pure Clav KB-FM Ultra Soft KB-Hybrid Dirty **KB-Hybrid Keythox KB-Hyrbid Carrousel KB-Keys and Sweep KB-Organisation** KB-PhonKB KB-PianoOSc KB-Road Cruiser

#### Lead

LD-B12 Fat Sound LD-B13 Metallic LD-B14 Pan flutes LD-B41 Sweep 2 LD-B43 Landing LD-B46 Ring mod LD-B49 Whistle LD-Chorusolo LD-Dstep Polead LD-FM Cop Torn LD-FM Funkytar LD-FM Fusion LD-FM Lead Template LD-FM Little Tromb LD-Hybrid Clinton LD-Hybrid Subtle Sine LD-Pure Sawtooth LD-The Court Jet I D-Therem Whistle LD-Ultra Solo LD-Water Drop Lead

#### Pads

PD-Air Dream Keys PD-AL Jarre High PD-B16 Chorale PD-B26 High pass sweep PD-BarbapaPad PD-Deep Orbit PD-Evolugate Wonder PD-FM Editation PD-FM Ethereal PD-FM Ominous PD-FM Pad Template PD-FM Spectralis **PD-Glacier Veins** PD-Glycosidic Bond PD-Hybrid Oxygene PD-Lost Music Box PD-Porta Sweep on Wheel PD-Robotic Love PD-Smooth One PD-StePad Plaza PD-Sweet Place PD-Teal Voices PD-Tender Threads PD-Zen and Beauty

#### Polysynth

PL-B10 Chunky synth PL-B40 Sweep 1 PL-B44 Wash of sound PL-B45 Fast decay PL-B46 Ring mod Harp PL-B47 Phased sweep PL-B48 Bass pluck **PL-Complextro Figures** PL-FM Poly Cruise PL-FM Polysynth Template PL-Grain Poly PL-Hybrid Stack PL-Onyx Wheel Me PL-Sunthoxic PL-Trance Evolwheel PL-Tri Repeater

#### Strinas

ST-B20 Double basses ST-B21 Cellos ST-B22 Violins ST-B28 Filtered chorus ST-B29 Filtered strings ST-Dual Layer Strings ST-FM Harpsichestra ST-FM Hypnotic ST-FM String Machine ST-FM Strings Template ST-Hybrid Big Sol ST-Space O Tron

#### Sweeps

SW-B42 Take-off SW-FM Sweep Template SW-Hybrid Gold Wheel SW-Moelleux SW-Quality Sweep SW-Sun Glasses SW-Ultra Sweep

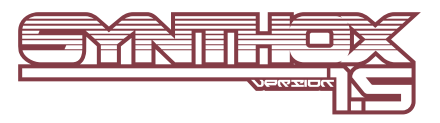

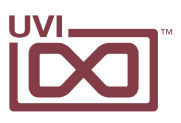

# UVI Workstation: Tips + Tricks

### MIDI Learn

| C | Margin<br>-0,48 dB                                               | MIDI Control: Three           | shold         |
|---|------------------------------------------------------------------|-------------------------------|---------------|
|   | None                                                             | $\mathbf{\nabla}$             | Clear         |
| Ć | MIDI CC 0-31<br>MIDI CC 32-63<br>MIDI CC 64-95<br>MIDI CC 96-127 | ► um Volume<br>► dB<br>► Jose | High Volume   |
| ~ | And date                                                         |                               | Turbat damage |

Most UVI Workstation parameters can be automated via. a convenient MIDI Learn. MIDI Learn allows you to bind a physical MIDI controller to specific parameters within UVI Workstation.

- Any FX tab parameter, Macro Knob or Slider in UVI instruments can use the MIDI Learn feature
- The MIDI controller type and the MIDI Channel assignment will be saved with the multi or with your song in the host sequencer
- Automation is assigned per-part

To use MIDI Learn:

1. Right-click the parameter in UVI Workstation that you want to automate

2. After the MIDI Learn dialog appears, Trigger the desired MIDI input controller (knob, fader etc.)

To remove a MIDI controller assignment: Right-click the desired parameter and press "Delete"

## Unlimited FX

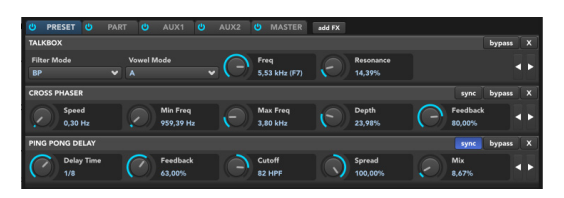

UVI Workstation offers a wide variety of FX, or effect processors, to cover all your audio processing needs. The FX implementation is robust and includes the ability to insert unlimited FX slots in several stages of the signal flow.

- Click the "FX" tab to open the FX page on the Single view
- In Multi view the FX section is always displayed

### Arpeggiator

| Trigger Mode<br>Legato | Hold<br>false |                       | Mode<br>Chord |                 | Resoluti<br>1/16 | on                       |  |
|------------------------|---------------|-----------------------|---------------|-----------------|------------------|--------------------------|--|
| Repeat Bottom<br>false | $\bigcirc$    | Octave<br>1           | ( )           | Num Strike<br>2 |                  | Groove Amnt<br>13,20%    |  |
| Repeat Top<br>false    | $\bigcirc$    | Step Length<br>84,40% | $\bigcirc$    | NumSteps<br>16  |                  | Arp Vel. Blend<br>47,66% |  |

UVI Workstation comes equipped with a robust arpeggiator. To insert an arpeggiator in a part, you need to display the Single view in the UVI Workstation, then click on the note icon. The arpeggiator can be employed as a pattern gate, arpeggiator, or even an advanced rhythmic processor for your live MIDI performance or sequenced MIDI tracks. Arpeggiators can be inserted in an unlimited number of parts.

### Preset Stacking

Thanks to the simplicity of the UVI Workstation you can stack as many presets as you want by simply assigning multiple parts on the same MIDI channel.

## Split, Velocity & Key Switch

|                            | LOKEY | HIKEY | LOVEL | HIVEL | KEYSWITCH | STREAMING | OUTPUT   |
|----------------------------|-------|-------|-------|-------|-----------|-----------|----------|
| 089-HB-Sticks 01a.aif      |       | G8 🗌  |       |       |           |           | Main Out |
| Analog Strings             |       | G8    |       | 127   | None      |           | Main Out |
| > WerMa-Philli.aif         |       | G8    |       | 127   | None      |           | Main Out |
| Synth Bass & Synth         |       | G8 📕  |       | 127   |           |           | Main Out |
| Jazzistic Guitar 4         |       | G8    |       | 127   | None      |           | Main Out |
| Lord Full-light            | C-2   | G8    |       | 127   |           |           | Main Out |
| Inter Keyboard - Disco.aif |       | G8    |       |       | None      |           | Main Out |
| Acoustic Toy Medley        | C-2   | G8    |       | 127   | None      |           | Main Out |
|                            |       |       |       |       |           |           |          |

The Keyswitch settings allow you to load multiple presets into two or more parts and dynamically play and mute them from your MIDI controller using key switching, note range, velocity range or any combination of the three parameters. This powerful feature gives you a great deal of real-time control.

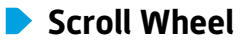

All knobs can be adjusted with the scroll wheel on your mouse. When you double-click on any knob or slider, you can manually enter or type in the desired value.

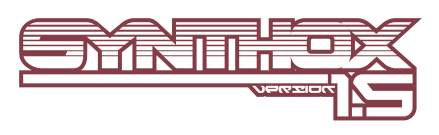

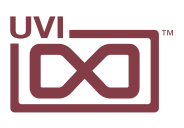

# Links

# UVI

| Home                                                      | uvi.net/ 🗷                |
|-----------------------------------------------------------|---------------------------|
| Download UVI Workstation and User Manuals                 | uvi.net/downloads 🗷       |
| Your Registered Product Serial Numbers and Download Links | uvi.net/my-products 🗷     |
| FAQ                                                       | uvi.net/faq 🗷             |
| Tutorial and Demo Videos                                  | youtube.com/ 🗷            |
| Support                                                   | uvi.net/contact-support 🗷 |

# iLok

| Home                 | ilok.com/ 🗷           |
|----------------------|-----------------------|
| iLok License Manager | ilok.com/ilm.html 💋   |
| FAQ                  | ilok.com/supportfaq 🗷 |

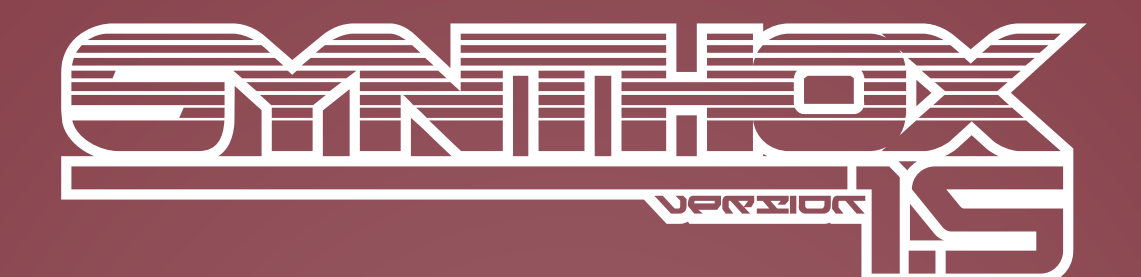

# Credits and Thanks

## Produced by UVI

### **Recording / Editing / Sound Design**

Damien Vallet Emmanuel Usai Kevin Guilhaumou Alain J Etchart Nathaniel Reeves

#### Software + Scripting Olivier Tristan

Remy Muller

## GUI + Design

Nathaniel Reeves

### **Special Thanks**

Manu @ Masterwave Christophe Martin

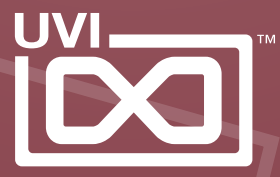